## **Tutoriel publipostage avec LibreOffice**

## Comment générer des attestations Pix par publipostage

- 1. Récupérer le fichier d'export .csv
- 2. Ouvrir ce fichier pour l'enregistrer en .ods (plus simple : pas besoin de gérer les séparateurs du csv)
- 3. Ouvrir le modèle d'attestation LibreOffice
- 4. Ajouter dans le modèle :
  - l'académie
  - le nom de l'établissement
  - la date

L'attestation de sensibilisation au numérique est délivrée à :

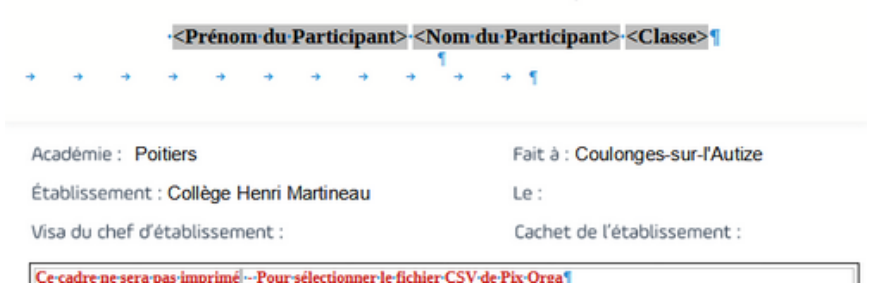

- 5. Menu *Édition* > *Changer de base de données*, cliquer sur le bouton *Parcourir*, sélectionner le tableau enregistré en .ods puis cliquer sur le bouton *Définir*
- 6. Menu Affichage > Sources de données
- 7. Sélectionner la feuille du tableur incluant les résultats : on obtient alors l'affichage des données

| Resultats-Parcours 6e Attestation-90525 | 95-20 ^ |      | Nom de l'organisation   | ID Campagne | Code   | Nom de la campagne      | Parcours      |    |
|-----------------------------------------|---------|------|-------------------------|-------------|--------|-------------------------|---------------|----|
| 🗉 🛅 Requêtes                            |         | Þ    | Collège Henri Martineau | 905295      | HZLUZW | Parcours 6e Attestation | Parcours 6e / | Н  |
| 🗆 🗄 Tables                              | _       |      | Collège Henri Martineau | 905295      | HZLUZW | Parcours 6e Attestation | Parcours 6e   | BI |
| 📙 🎹 Resultats-Parcours 6e Attestation   | n-905   |      | Collège Henri Martineau | 905295      | HZLUZW | Parcours 6e Attestation | Parcours 6e   | BI |
| Resultats-Parcours-6e copie             | ~       |      | Collège Henri Martineau | 905295      | HZLUZW | Parcours 6e Attestation | Parcours 6e   | R  |
| <                                       | >       | Enre | egistrement 1 de 18     | H + H       | • <    |                         |               |    |

- 8. Menu *Outils > Publipostage*... choisir dans la boîte affichée "*A partir de ce document*"
- 9. Choisir les options comme indiquées dans la capture ci-dessous : Pour le champ *Chemin*, choisir le dossier où enregistrer les attestations générées

| Enregistrements              | Sortie                                             |                                                                  |                               |         |  |  |  |  |  |
|------------------------------|----------------------------------------------------|------------------------------------------------------------------|-------------------------------|---------|--|--|--|--|--|
| • Jout                       | O Imprimante   Fichier                             |                                                                  |                               |         |  |  |  |  |  |
| <u>Enregistrements sélec</u> | ctionnés Enregistrer le document fusionné          |                                                                  |                               |         |  |  |  |  |  |
| O <u>D</u> e: 1 ♀ À          | À: 1 O Enregistrer comme document uni              | ○ Enregistrer comme document unique                              |                               |         |  |  |  |  |  |
|                              | <ul> <li>Enregistrer comme documents in</li> </ul> | fi <u>v</u> iduels                                               |                               |         |  |  |  |  |  |
|                              | Générer le nom de fichier à par                    | Générer le nom de fichier à partir de la <u>b</u> ase de données |                               |         |  |  |  |  |  |
|                              | Champ : Nom du                                     | Participant                                                      |                               | ~       |  |  |  |  |  |
|                              | Chemin :                                           | Sage States III Million                                          | anges des ages services prové |         |  |  |  |  |  |
|                              | Eormat de fichier : PDF - P                        | ortable Document Format                                          |                               | ~       |  |  |  |  |  |
|                              | Enregistrer avec mot de passe                      |                                                                  |                               |         |  |  |  |  |  |
|                              | Champ de mot de passe : Nom de                     | l'organisation                                                   |                               | $\sim$  |  |  |  |  |  |
| Aide                         |                                                    |                                                                  | <u>O</u> K                    | Annuler |  |  |  |  |  |

10. Cliquer sur OK pour générer les attestations en pdf